# Catalogue

| Overview                              |
|---------------------------------------|
| Appearance1                           |
| Assembly1                             |
| Specifications2                       |
| App appearance3                       |
| Handset requirements3                 |
| Features                              |
| Local use4                            |
| Remote assistance5                    |
| USB HART modem5                       |
| Upgrade 6                             |
| Hardware7                             |
| Panel7                                |
| Lights                                |
| Resistor switch9                      |
| Power switch9                         |
| Connection10                          |
| Quick Guide And Troubleshooting11     |
| Appendix A : Supported transmitters19 |
| Appendix B : Common HART menus 20     |

## Overview

### Appearance

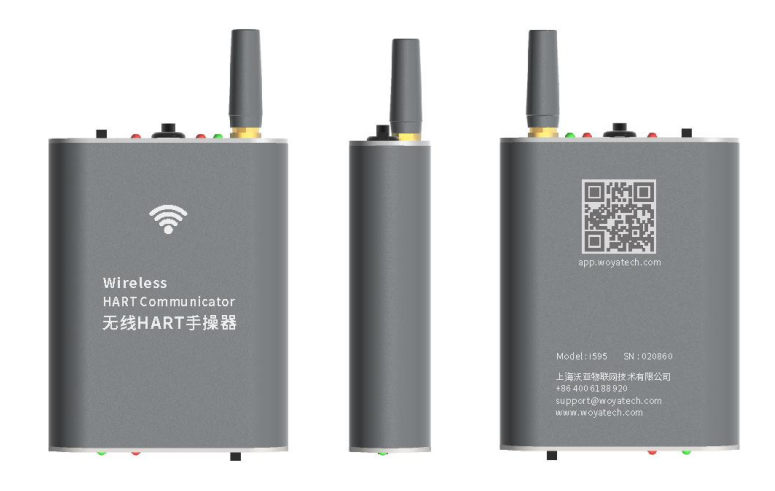

Assembly

| Item         | Number |
|--------------|--------|
| WiFi Adapter | 1      |
| Charger      | 1      |
| Data cable   | 1      |
| Hook         | 2      |
| Clip         | 2      |
| Packet       | 1      |
| Data disc    | 1      |
| Manual       | 1      |

# Specifications

| HART             |                                           |
|------------------|-------------------------------------------|
| Signal           | 1200bps , Bell202 FSK                     |
| Wireless         |                                           |
| WiFi signal      | 802. 11b/g/n 2. 4GHz Wi-Fi , Distance 50m |
| WiFi mode        | AP/Station                                |
| Loop power sour  | ce                                        |
| Interface        | Same as HART communicate interface        |
| Power            | Max DC 21. 6V , Current 45mA              |
| Power            |                                           |
| Battery cap      | 3600mAh Li-ion Battery                    |
|                  | Loop power source with 4mA : 12 hours     |
| Battery life     | Loop power source with 21mA : 8 hours     |
|                  | Loop power source disabled : 16 hours     |
| Interface        | micro-usb                                 |
| Charge time      | Max current 1000mA , 240 minutes          |
| Other attributes |                                           |
| Dimensions       | 92mm x 70mm x 24mm                        |
| Weight           | 200g                                      |
| Environmental    |                                           |
| Usage            | -20 °C ~ +50 °C                           |
| Storage          | -40 °C ~ +85 °C                           |

## App appearance

| 23-16    |                          | 人份          | ) البر البر <b>(</b> | 1009  |
|----------|--------------------------|-------------|----------------------|-------|
| 2        | HART Commu.<br>Connected | - O         | CONNECT              |       |
| <u>©</u> | /Poll Transmitter (A     | All address | s)/Device Me         | nu    |
| Pro      | cess Variable            |             |                      | >     |
| Dia      | g/Service                |             |                      | >     |
| Con      | figuration               |             |                      | >     |
| Con      | ifig Managemer           | nt          |                      | >     |
|          |                          |             |                      |       |
|          |                          |             |                      |       |
| e a      | ■ 55 <sup>657</sup> - +  |             | Loop: 3.             | 551mA |
|          |                          | _           |                      |       |

Download address: http://app.woyatech.com

# Handset requirements

OS Android 4.1 or above

Screen size 4.3 inch or above

#### Features

i595 uses APP + smart hardware architecture, it not only supports all general parameters of HART transmitter, also supports more than fifty transmitter' s advanced parameters, i595 has best cost-effective to replace Rosemount 475.

i595 has remote assistance, built-in loop power supply, built-in resistor, and other intelligence features. These technical innovation will save us much time and labour.

#### Local use

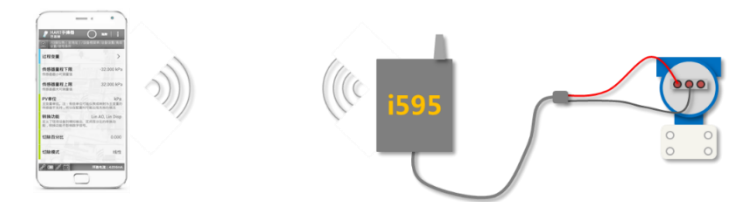

The i595 hardware is a WiFi to HART adapter, it can work as WiFi AP or Station mode. When adapter work in "local" mode, it work as a AP essentially, also, When adapter work in "remote" mode, it work as a station essentially.

Normally, we set the i595 in "local" mode, so the android handset could connect to i595 AP through WiFi, with no password. In this mode, after the APP has connected to adapter, the data from APP to adapter will be transfer to HART side, vice versa, the channel is two-way.

Please refering to "Quick guide" section for detailed use steps.

#### Remote assistance

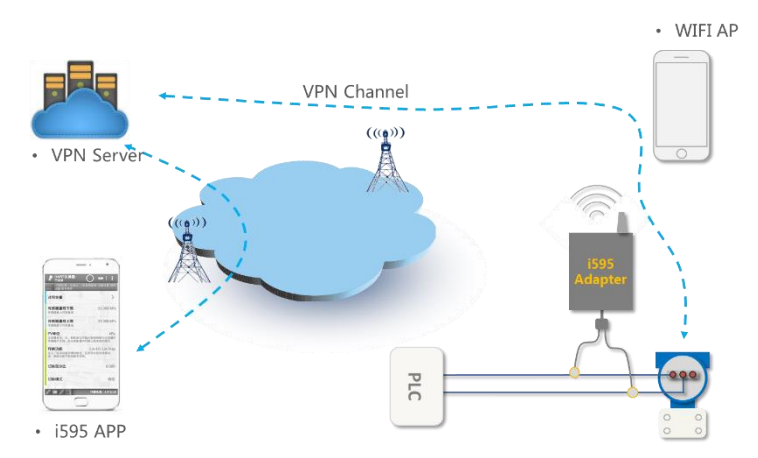

The upper figure is a topology of remote debugging system. the i595 adapter connect to VPN server through a WiFi hotspot AP. Inputting the serial number of adapter in i595 APP, the APP will connect to transmitter at remote place, then we can setup the remote transmitter just like "local".

If we need use "remote" mode, the adapter will work in station mode, just like a handset. It will attempt to connect to a WiFi AP with default SSID and password, the i595 APP has provide a soft-AP for i595 adapter, please refering to the menu "Create hotspot".

#### **USB HART modem**

Sometimes, we want to setup the transmitter with PC software. i595 also can play a role of a usb interface HART modem.

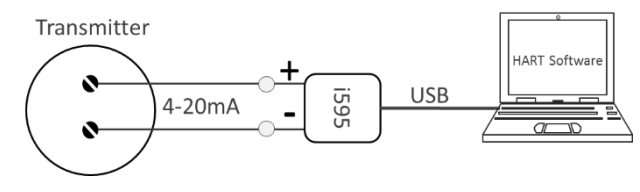

# Upgrade

i595 upgrade software automatically through the network, simple and quick.

## Hardware

# Panel

.

Panel with resistor switch 270Ω ● 24V/270Ω ( 24V Rx Tx Panel with power switch . 远程Remote ● 0. 近端Local 运行Run 充电Chrg

## Lights

| Light     | Color | Status | Meaning                                                                 |  |
|-----------|-------|--------|-------------------------------------------------------------------------|--|
| Du Dad    |       | Blink  | Receive HART data from transmitter                                      |  |
|           | Red   | On     | Loop power output protection mode.                                      |  |
| Ту        |       |        | Send HART data to transmitter                                           |  |
| TX Green  |       | On     | Loop power output protection mode.                                      |  |
| 24V       | Red   | On     | Loop power on                                                           |  |
|           |       | Blink  | During Startup, as a battery power gauge, blink 4 times indicator 100%. |  |
| Run Green |       |        | Local mode : Device running                                             |  |
|           |       | On     | Remote mode : Connected to VPN                                          |  |
|           |       |        | server                                                                  |  |
| Charge    | Red   | Off    | Not charge or full charge                                               |  |
| Charge    | Neu   | On     | Charging                                                                |  |

Loop power output protection mode. For security, the i595 adapter will not keep Loop power outputting after reset even though the toggle switch is at "24V/270 $\Omega$ " position, Under this situation, the Rx, Tx LED will both turn on indicating abnormal status. just reset the resistor switch to recover.

# **Resistor switch**

| Position        | Meaning                                                  |
|-----------------|----------------------------------------------------------|
| 24V/270Ω        | Both built-in loop power and 270 $\Omega$ are enabled    |
| Middle position | Both built-in loop power and 270 $\!\Omega$ are disabled |
| 270Ω            | Only built-in 270 $\Omega$ enabled                       |

# **Power switch**

| Position        | Meaning                             |
|-----------------|-------------------------------------|
| Local           | Local mode, setup through WiFi      |
| Middle position | Power off                           |
| Remote          | Remote mode, setup through internet |

## Connection

• Type 1 General usage , set resister switch to middle position.

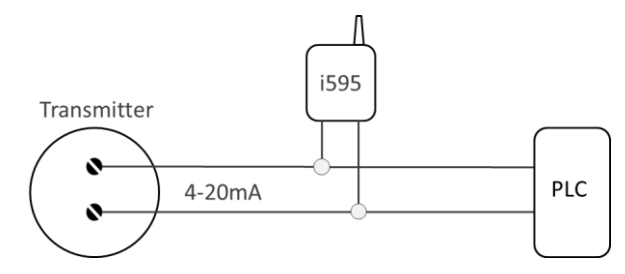

• Type 2 Use built-in  $24V/270\Omega$ , set resister switch to  $24V/270\Omega$  position.

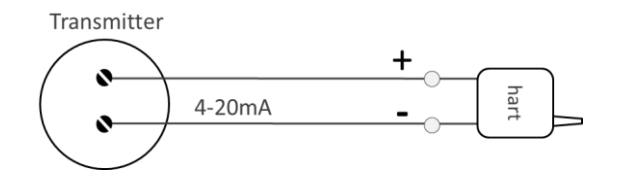

• Type 3 Use built-in  $270\Omega$ , set resister switch to  $270\Omega$  position.

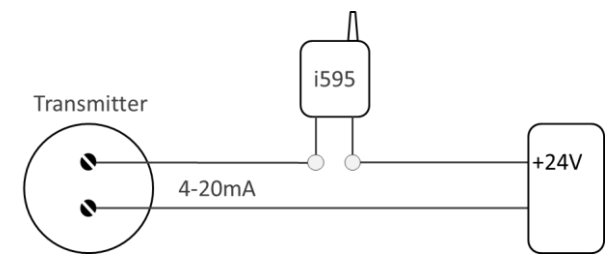

• **Type 4 Use for not loop powered transmitter,** set resister switch to 270Ω position.

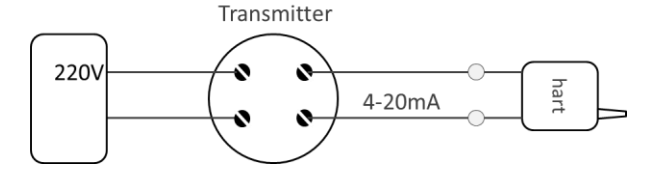

### Step 1 : Prepare

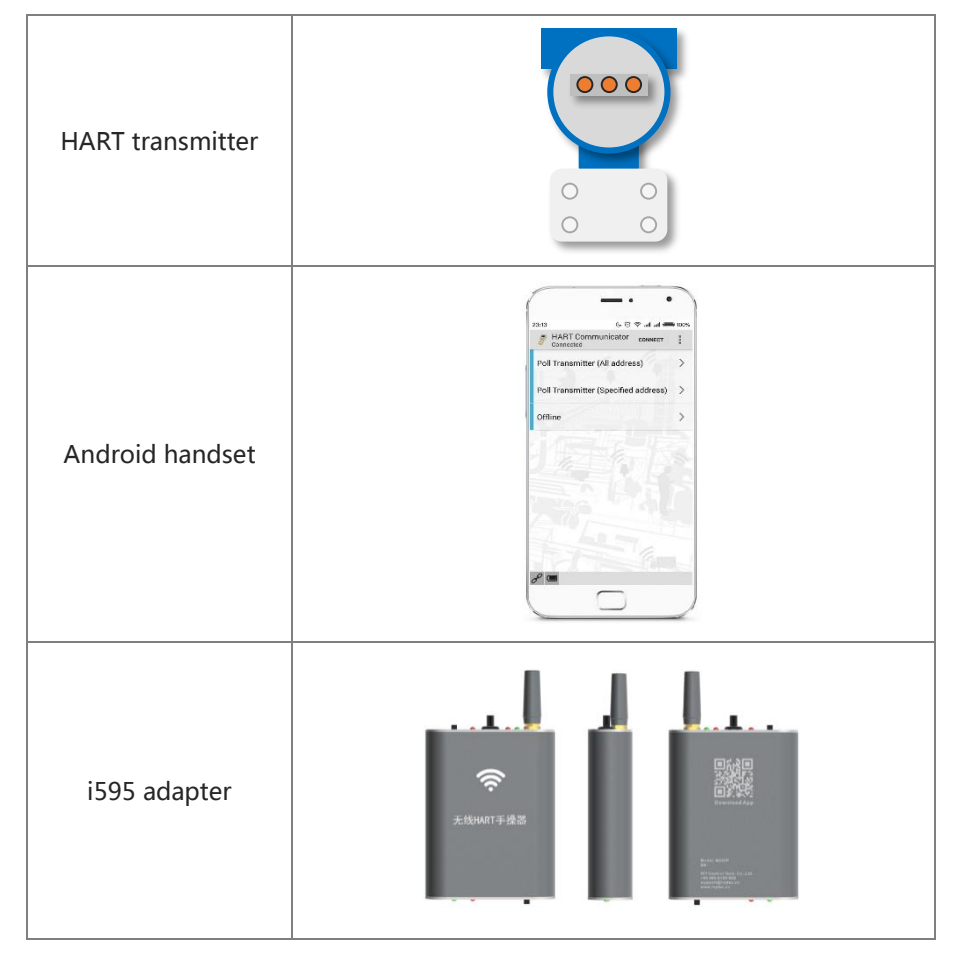

# Step 2 : Download and install APP

Download and install APP. Address: http://app.woyatech.com

| Description           | Troubleshooting               | Resovle              |
|-----------------------|-------------------------------|----------------------|
| Visit address failure | Checking that the phone can   |                      |
|                       | connect to internet.          |                      |
|                       | Not android phone, or version | Use android ver 4.1  |
| Install failura       | too low.                      | or above.            |
| Install failure       | Insufficient space            | Uninstall some other |
|                       |                               | APPs                 |

# Step 3 : Download license

|   |                               | 23:08              | د. ت چ سا سا 100% |
|---|-------------------------------|--------------------|-------------------|
|   |                               | 👸 HART Comm        | unicator CONNECT  |
|   |                               | Poll Transmitter ( | Create Hostspot   |
|   |                               | Dell Transmitter ( | Settings          |
|   |                               | Poir transmitter ( | Help              |
|   |                               | Offline            | >                 |
|   | Click the button on top right |                    |                   |
| 1 | corner a menu is displayed    |                    | Services-         |
|   | corrier, a menu is displayed. |                    | 월 <i>문에 담</i> 지 않 |
|   |                               |                    |                   |
|   |                               | -72                |                   |
|   |                               | 5 6                |                   |
|   |                               |                    |                   |
|   |                               | 0                  |                   |
|   |                               | or                 |                   |
|   |                               |                    |                   |

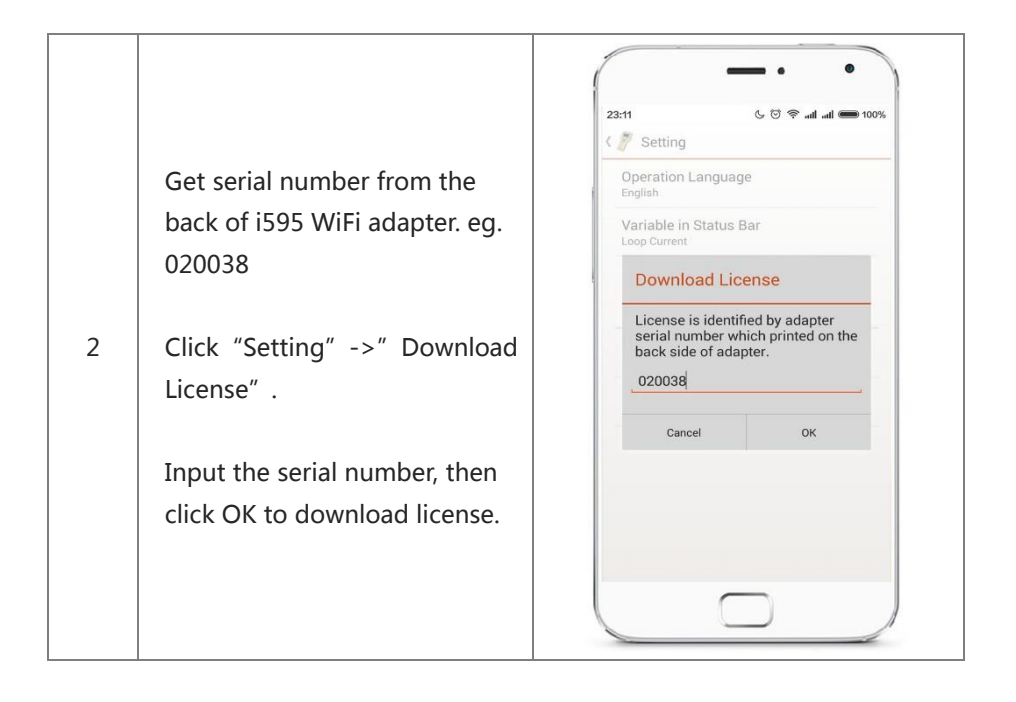

| Description      | Troubleshooting             | Resovle           |
|------------------|-----------------------------|-------------------|
|                  | Checking that the phone can |                   |
| Download license | connect to internet.        |                   |
| failure          | The serial number is        | Inputting correct |
|                  | incorrect.                  | serial number     |

#### Step 4 : Connect transmitter

Please refer to the "Connection" section for more types.

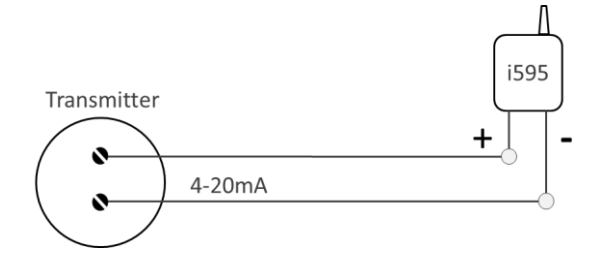

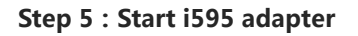

| Toggle the power switch to<br>"local", the adapter will<br>work in WiFi-AP hotspot<br>mode. | 远程Remote<br>う<br>近端Local<br>「<br>」<br>「<br>」 |
|---------------------------------------------------------------------------------------------|----------------------------------------------|
| Toggle the power switch to                                                                  | 270Ω                                         |
| "24V/270Ω" , the 24V led                                                                    | 24V/2700 •                                   |
| should be light up , and the                                                                |                                              |
| transmitter should be                                                                       | RX TX 24V                                    |
| powered on.                                                                                 |                                              |

Loop power output protection mode. For security, the i595 adapter will not keep Loop power outputting after reset even though the resistor switch is at "24V/270 $\Omega$ " position, Under this situation, the Rx, Tx LED will both turn on indicating abnormal status. just reset the resistor switch to recover.

| Description       | Troubleshooting             | Resovle                |
|-------------------|-----------------------------|------------------------|
| RUN led off       | The battery' s power is too | Charge up the battery. |
|                   | low.                        |                        |
| 24V led off       | Output protection mode      | Reset the              |
|                   |                             | "24V/270Ω" switch      |
| Both TX/RX led on | Output protection mode      | Reset the              |
|                   |                             | "24V/270Ω" switch      |
| The transmitter   | The line or switch is in    | Checking that the line |
| have no power.    | correct position.           | and switch are in      |
|                   |                             | correct position, and  |
|                   |                             | the connection is      |
|                   |                             | strong enough.         |

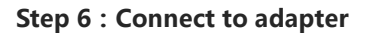

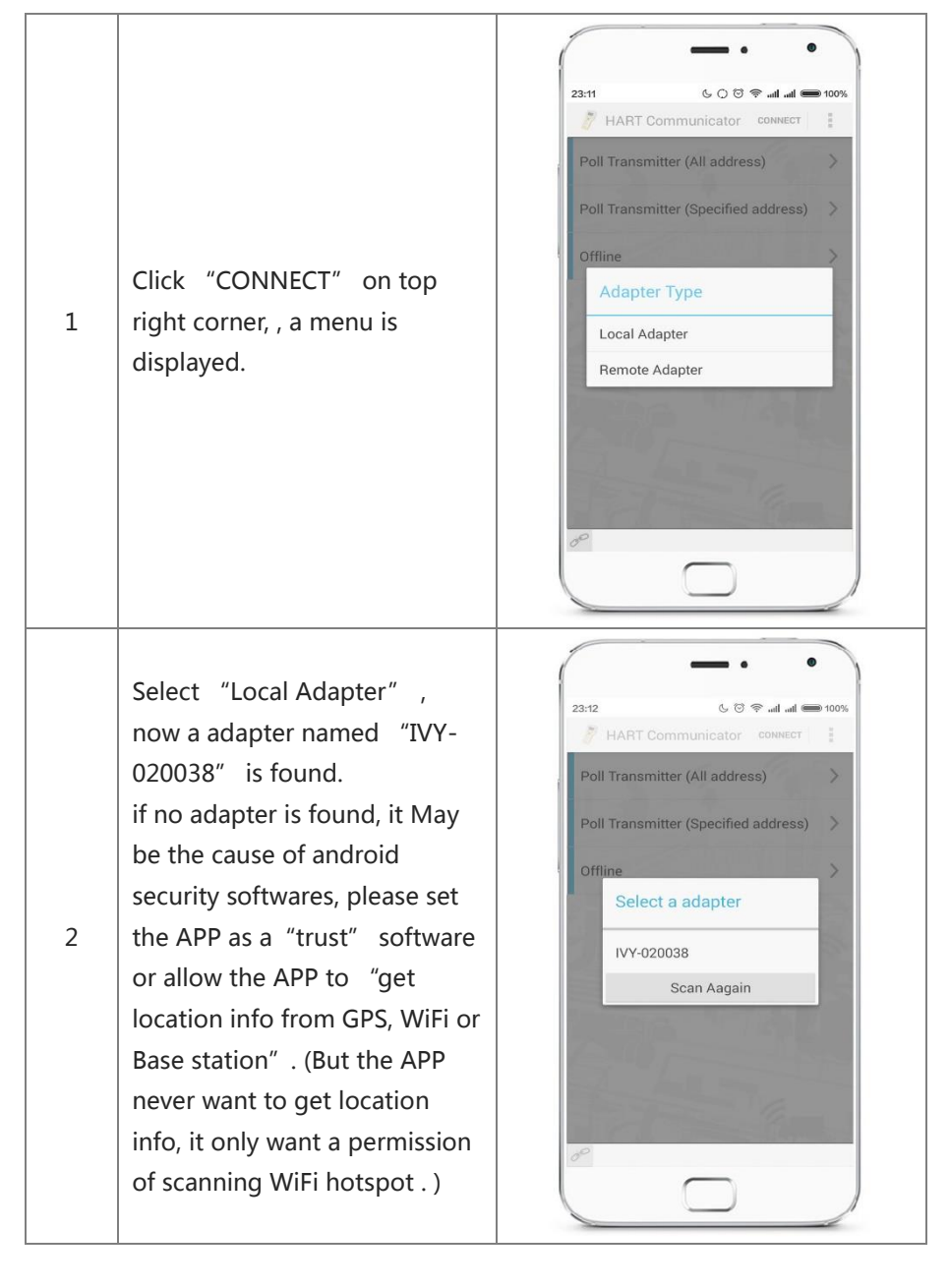

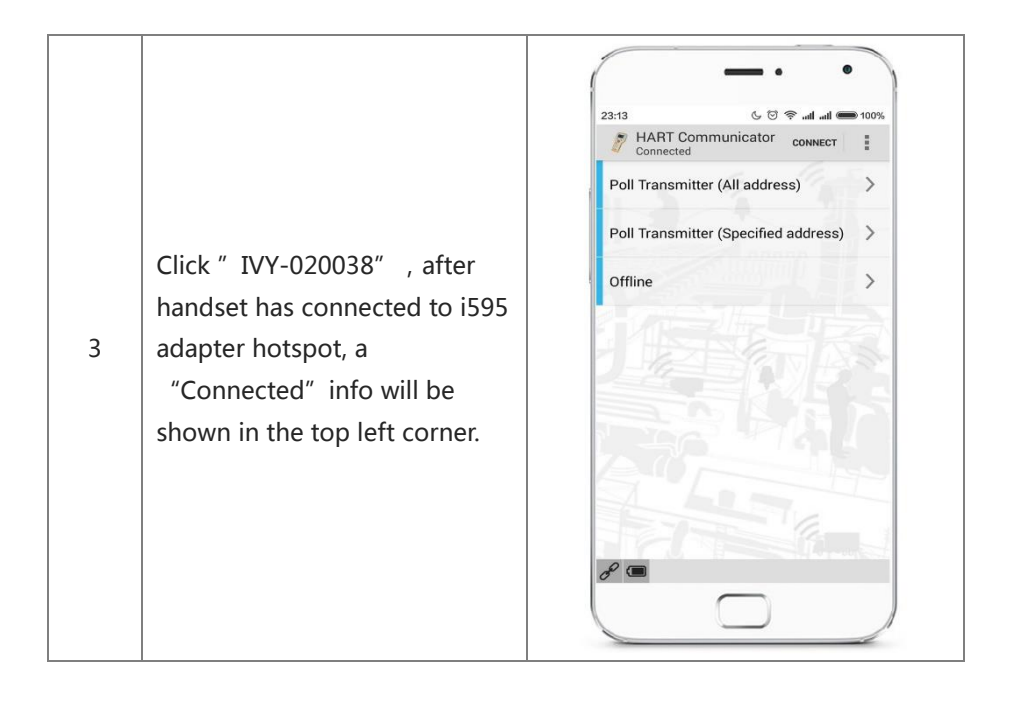

| Description            | Troubleshooting          | Resovle                          |
|------------------------|--------------------------|----------------------------------|
| No adapter is<br>found | Android security         | set the APP as a "trust"         |
|                        | softwares restrict the   | software or allow the APP to     |
|                        | permission of APP.       | "get location info from GPS,     |
|                        |                          | WiFi or Base station" .          |
|                        | WiFi signal is too week. | In general, less than 50 meters. |
|                        | The battery' s power is  | Charge up the battery.           |
|                        | too low, Adapter is      |                                  |
|                        | powered off.             |                                  |
|                        | Other problems           | Rescanning, or trying other      |
|                        |                          | android phones.                  |
| Connection<br>failed   | WiFi signal is too week. | In general, less than 50 meters. |
|                        | Other problems           | Reconnecting, or trying other    |
|                        |                          | android phones.                  |

#### Step 7 Scan transmitters

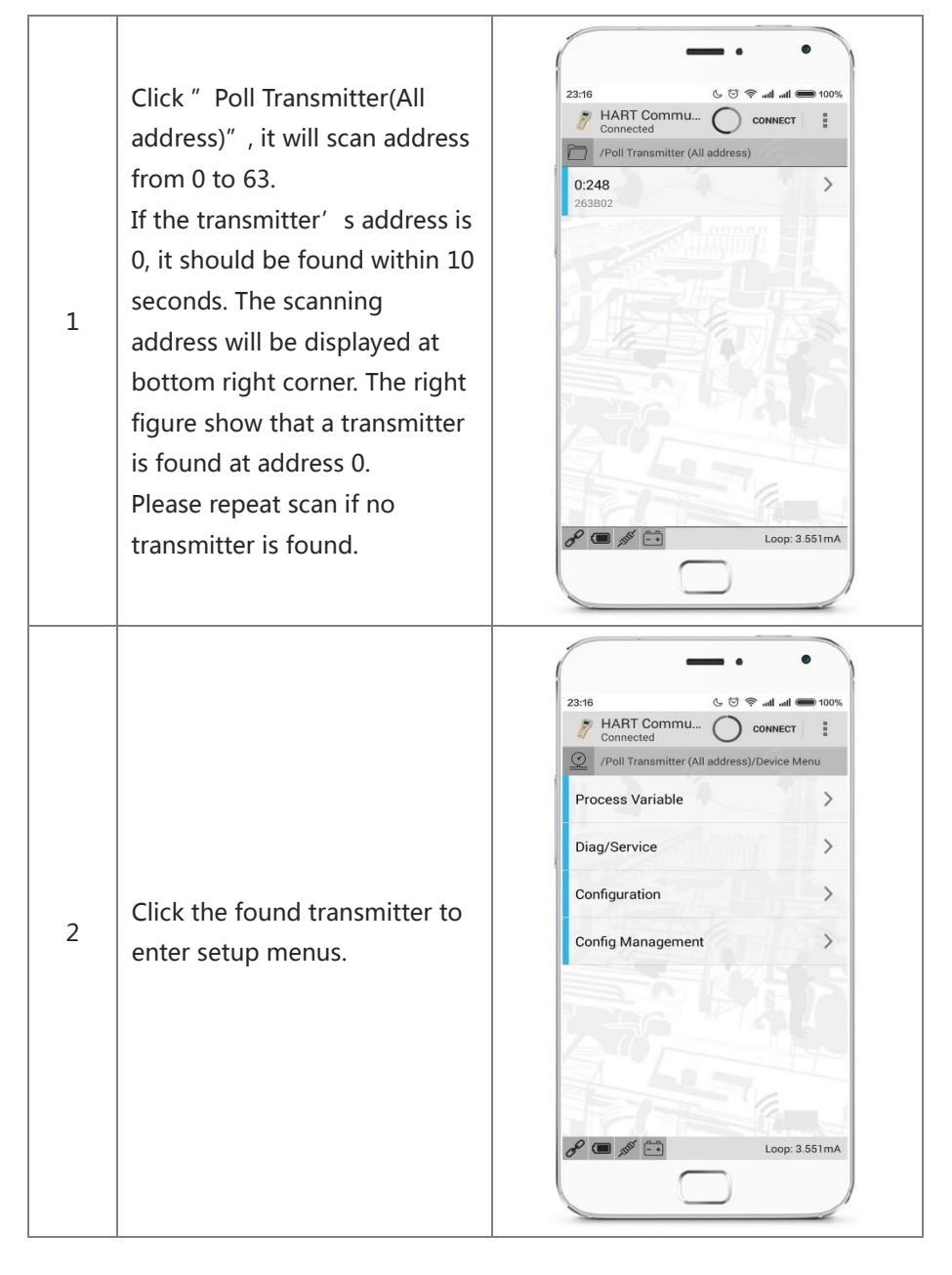

| Description                | Troubleshooting                 | Resovle                |
|----------------------------|---------------------------------|------------------------|
| No transmitter is<br>found | The transmitter have no         | Checking that the      |
|                            | power.                          | line、switch is in      |
|                            |                                 | correct position, and  |
|                            |                                 | the connection is      |
|                            |                                 | strong.                |
|                            | The current loop of             | Trying other           |
|                            | transmitter is faulted if loop  | transmitters           |
|                            | current is not between 3.6mA    |                        |
|                            | and 22mA. You can connect a     |                        |
|                            | ammeter in series to test.      |                        |
|                            | Address of the transmitter is   | Polling with specified |
|                            | not 0, It will lead to a longer | address.               |
|                            | polling time.                   |                        |

## Step 8 : Finish

- 1. Press the return button until app exited.
- 2、 Toggle the resistor switch to middle position to close the loop power.
- 3. Toggle the power switch to middle position to shutdown adapter.

## **Appendix A : Supported transmitters**

i595 supports all the common hart parameters, in addition, also supports the following advanced parameters.

| Vendor       | Model                                                   |  |
|--------------|---------------------------------------------------------|--|
| Rosemount    | 3051CD, 3051CG, 3051DP, 3051GP, 3051TG, 3051S, 8600D,   |  |
|              | 8800D, 8732E, 2088, 248, 3144, Vortex, 8732C            |  |
| Micro Motion | 1700, 2700                                              |  |
| E+H          | Promag 10D,10H,10L,10P,10W.                             |  |
|              | Promag 50D,50H,50L,50P,50W.                             |  |
|              | Promass 40E, Promass 80A,80E,80F,80H,80I,80P,80S.       |  |
|              | Prowirl 72F,72W. t-mass 65I,65F. Prosonic Flow 91W,93W. |  |
|              | PMD 70, PMD 75, PMD 55, FMD 76, FMD 77, FMD 78.         |  |
|              | TMT 182, FMR 240, FMR 25x, FMU 40, FEC 12.              |  |
| ABB          | 2600T Series                                            |  |
| Siemens      | ТН300                                                   |  |
| Yokogawa     | DY Series, SE Series, EJA110A                           |  |
| Fuji         | FCX-A2                                                  |  |
| Fisher       | DVC6000 Series, DVC6200 Series, DVC2000 Series          |  |

#### **Appendix B : Common HART menus**

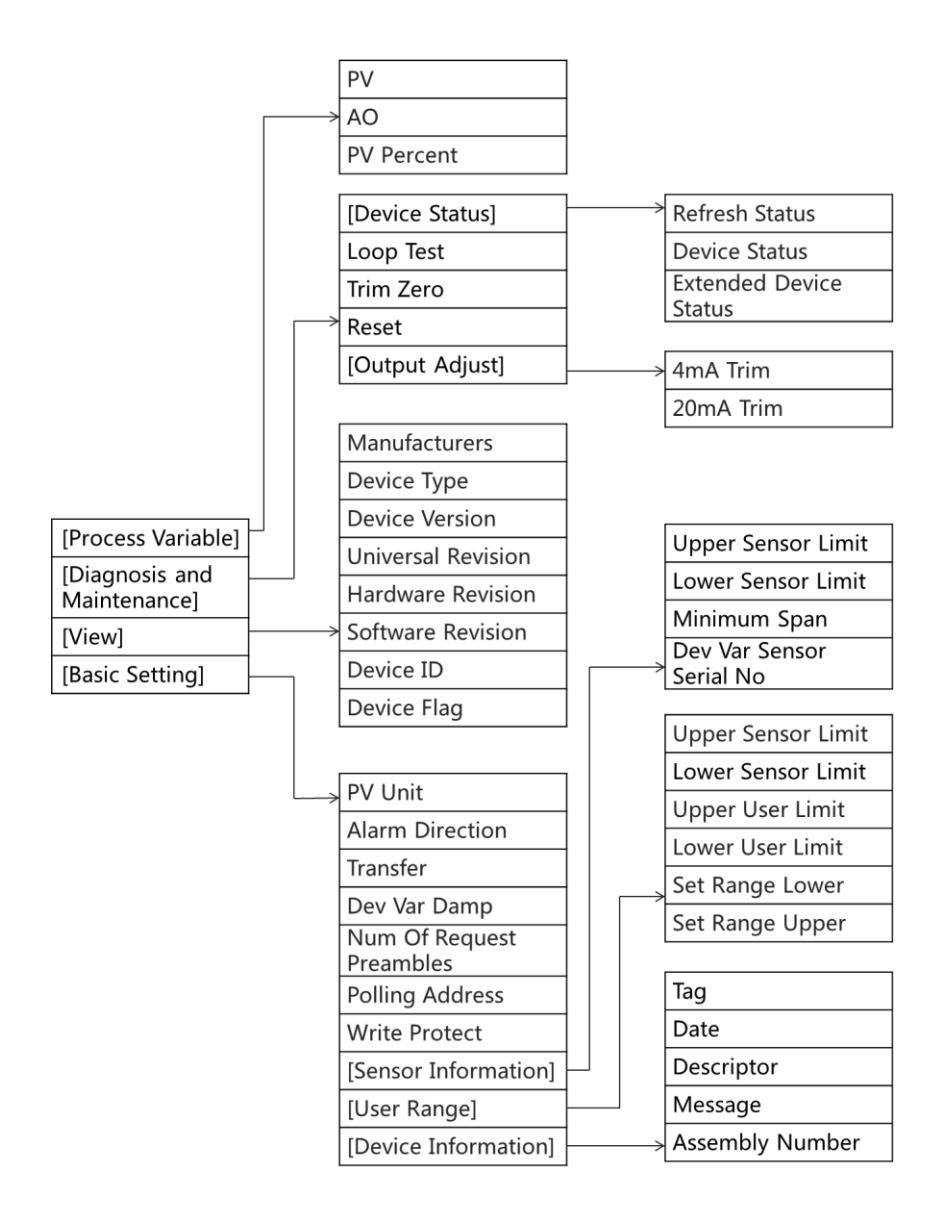